# Schoolwires<sup>™</sup> Tip Sheet

Jim Dailey Coordinator, CSLO Model Schools Erie 1 BOCES/WNYRIC 355 Harlem Road West Seneca, NY 14224 716.821.7244 jdailey@e1b.org www.wnyric.org/jdailey

### Schoolwires<sup>™</sup> Flex Page

A Flex page is JUST that, flexible. You can do anything on a Flex page that you can do on any of the other pages. You can add homework to this page, information about up and coming events, or any other information that you would like to provide to parents, students, and the community.

The one thing that you cannot do on a Flex page is have any of the documents, files, or information on that page timed. If you want to be able to time assignments and information you may want to choose an Article, File Library, or Document Library page.

- Please refer to the Menu Bars document for how to add information to the Flex page.
- The Flex page is the page that you can add almost any information that you want on it. You are able to add pictures, links, documents, and text.
- A Flex can only be optioned in the Site Manager section (Manage Pages). You are not able to option any items that are on the page (this is the only downfall).

Choose "new page" in the Manage pages section. You will then choose "Flex Page", click on the name, unless you know about a page layout...please do not choose one. You are then to add a title; this is the name of the page that will appear in the left hand side navigation bar. When you click "save" you will then be taken back to the manage page section, click on the title that you just chose and then you can begin to edit. Please refer to the menu bar reference sheet for help with the menu icons.

### Schoolwires<sup>™</sup> Menu Bars

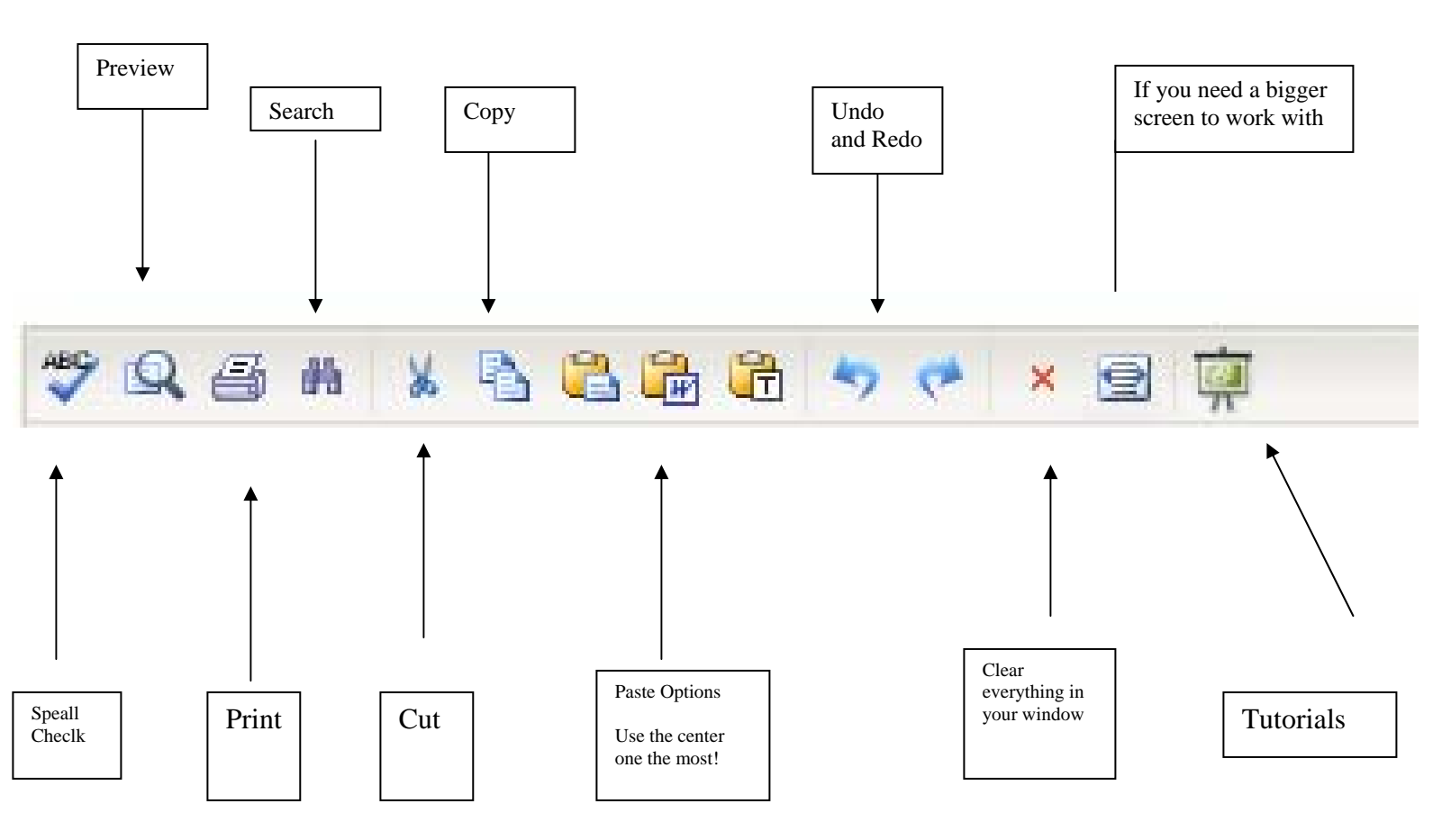

This above menu is available on all the pages in School Wires, please keep in mind that on the File Library page this part of the menu bar is edited a little bit.

| 🏄 Styles 🔹 Font Name 🝷 Size | • 🛆 🥸 🎻 B i 🗓 🖶 | EEI | }≣ ;≣ →≣ ≣< |
|-----------------------------|-----------------|-----|-------------|
|-----------------------------|-----------------|-----|-------------|

This menu bar is on almost every page also, this allows for you to edit you words in each window.

All you have to do is place your cursor over the different options and it will tell you the name of the function.

This is the last menu bar on the Flex page, and some of these options are available on the other pages in a limited version.

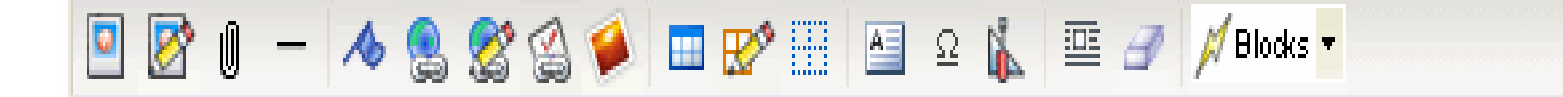

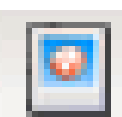

This is the function to insert an image. First make sure that you click in the window, this tells the program where you want to insert the image. If you want the image on another side of some text, make sure that you click the cursor there. When you click on this function a box like the one below will appear.

| 管 http://staging.lewport.wnyric.org - Insert Image Wizard - Microsoft Internet Explor                                                                                                    | rer 📃 🗖 🔀     |
|----------------------------------------------------------------------------------------------------|---------------|
| <b>Step 1 of 3</b><br>This wizard will guide you through the insertion of imagery. Please choose an option below to get started                                                                                                    | l.            |
| <ul> <li>Select new image from my computer or network<br/>Choose this option to select the image from your computer or network.</li> <li>Select image already uploaded to your site<br/>Choose this option to select an already uploaded image from your site.</li> <li>Select image from shared library<br/>Choose this option to select an already uploaded image from your site's shared library.</li> <li>Select image from Schoolwires Clipart Library<br/>Choose this option to select an image from the Schoolwires Clipart Library.</li> </ul> | Next > Cancel |
| Cone Cone Cone Cone Cone Cone Cone Cone                                                                                                    | 🧐 Internet    |

Decide where the picture is that you will use. If the picture is from your own computer choose the first option then hit next. You will then browse for the image from your desktop or documents and then insert it.

If the picture is in your files and folders area you will want to select image already uploaded to your site. Or you can choose to select an image from the School Wires section.

The most important thing about selecting an image is that you will NOT be able to get the image into your page unless you Alt Text it.

Images are NOT easily moved around, so if you want that capability, first select a text box and then place the image into that, this way you can move the text box around with the image inside of it. If you want another idea for inserting a picture neater...go down to the section called, "LAST LITTLE BIT OF MENU BARS"

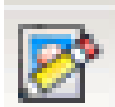

This is so you can edit the image properties of an image that you have already added to the page.

First click on the picture that you want to edit, then click on this icon. You will see the URL for the picture and then what you added for ALT TEXT, if you spelled this section wrong this is where you can change it.

The alignment is how the TEXT will be around the picture, NOT the picture itself. If you want a border, click this area... you can color the border if you wish. You can change the width, height and pixels here if you need to, other that that there is NOT much more you can do. Please make sure that you press apply then o.k.

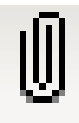

You can insert a document from this function. Click you cursor where you would like to place the document, then click on this function. You will get a box like the one for function to insert an image. Decide where the document is. You will need to give the "link Text"; this is what will be written on the

website where the document will be attached to. The document will come up blue and underlined. Some where on the page you may want to make a reference to viewers that this is a document and NOT a hyper link (since they both look the same).

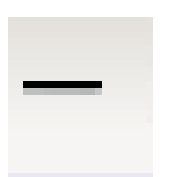

If you want a break in the page...click here and you can add a horizontal rule break.

This is the function to bookmark the page that you are in.

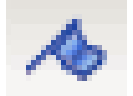

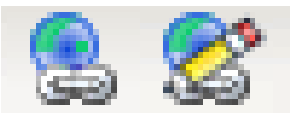

Here are the two areas that you can insert a hyperlink into the document.

If you would like to hyperlink to an email address, another page in the website...choose the first function (the one without the pencil). If you would like to insert a basic hyperlink (example: www.google.com) but want it to look neat (Click here for Google) then choose the second option.

With the first option follow through the steps, with the second option write the text that you want the URL to be attached to. After you write out the words highlight them then click on the option with the pencil. If you are writing the site out yourself please choose HTTP:// from the source section, then write in the URL in the second box (example below).

| ne                                                                                  | e is <mark>looking</mark> fo                                                                                                    | I highlighted this word, because I<br>want a hyperlink to Google here. |
|-------------------------------------------------------------------------------------|----------------------------------------------------------------------------------------------------|------------------------------------------------------------------------|
| n                                                                                   | ation!!<br>Hyperlink Web Page D                                                                                                    | ialog                                                                  |
| e                                                                                   | Source: http://www.openationality.com/source: http://www.openationality.com/source: http://www.openatio | ww.google.com                                                          |
| This is the box th<br>icon with the pen<br>http:// in this area<br>URL in this area | hat will pop up when I click on the click on the click through it. Then I choose a (yellow) and then typed in the (green).                                                                                                    | he<br>Cancel Insert<br>ernet                                           |
| I could have chos<br>bookmarks set up<br>feature).                                  | sen the bookmark if I have<br>to (this is more of an advanced                                                                                                    |                                                                        |

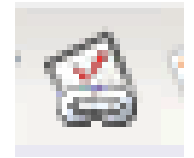

Press insert, apply, then O.K. MAKE SURE YOU SAVE!!!! If you have made any surveys you can insert them with this button. The steps are similar to those for inserting a document and picture.

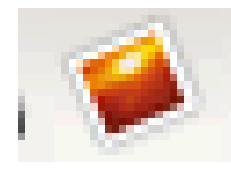

This icon is for inserting a Photo Gallery that you have already made through School Wires.

#### LAST LITTLE BIT OF MENU BARS

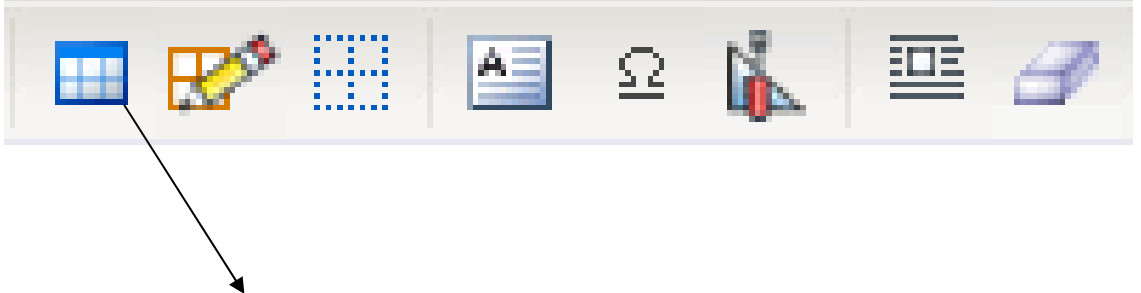

Inserting a table, scroll the amount of columns and rows that you want then click. They will appear in the window of your page. This is a FANTASTIC way to add pictures to your page in a neater fashion: Add the table and then click in each cell and insert a picture.

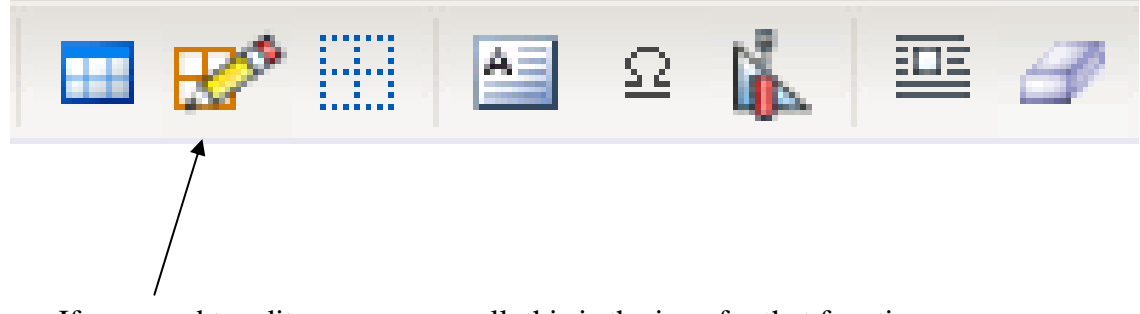

If you need to edit or remove a cell, this is the icon for that function.

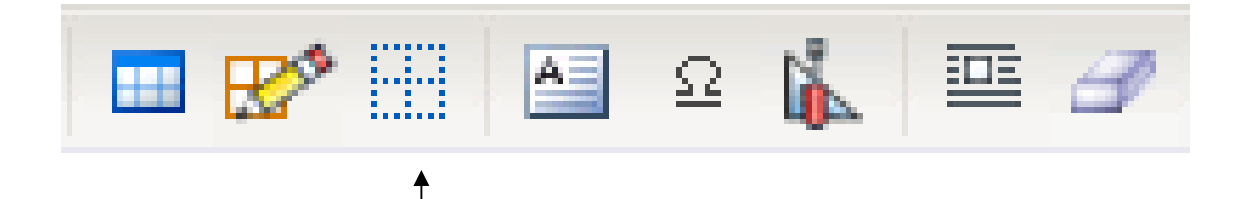

This is the icon to show or hide the lines for the table

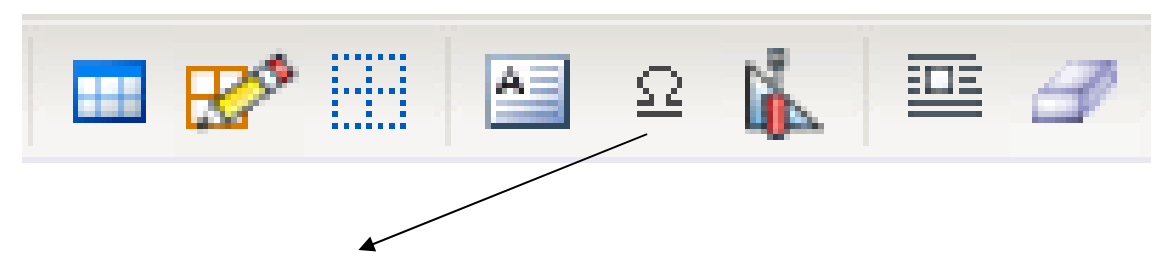

For special characters, this is the icon. Look below for the characters

| ē   | 🗿 Special Characters Web Page Dialog 🛛 🛛 🔀                    |   |   |   |   |   |   |   |   |   |   |   |   |   |   |   |   |   |   |     |   |   |   |    |   |   |   |   |     |     |   |
|-----|---------------------------------------------------------------|---|---|---|---|---|---|---|---|---|---|---|---|---|---|---|---|---|---|-----|---|---|---|----|---|---|---|---|-----|-----|---|
|     | "                                                             | i | ¢ | £ | × | ¥ | ł | S |   | © | а | ~ | ~ |   | ® | - | ۰ | ± | 2 | 3   | 1 | μ | 1 |    |   | 1 | 0 | » | 1/4 | 1/2 |   |
| ż   | ×                                                             | Ø | ÷ | ø | £ | ^ | ~ | - | — | 1 | 1 | , | ~ | ~ | " | † | ŧ | ٠ |   | %00 | < | > | € | тм | À | Á | Â | Ã | Ä   | Å   |   |
| Ç   | È                                                             | É | Ê | Ë | Ì | Í | Î | Ï | Ð | Ñ | Ò | Ó | ô | õ | Ö | × | ø | Ù | Ú | Û   | Ü | Ý | Þ | ß  | à | á | â | ã | ä   | å   | æ |
| ç   | è                                                             | é | ê | ë | ì | í | î | ï | ð | ñ | ò | ó | ô | õ | ö | ÷ | ø | ù | ú | û   | ü | Ý | þ | ÿ  | Œ | œ | Š | š | Ÿ   | ¢   | 0 |
| H.  | HTML Code: Close                                              |   |   |   |   |   |   |   |   |   |   |   |   |   |   |   |   |   |   |     |   |   |   |    |   |   |   |   |     |     |   |
| htt | http://staging.lewport.wnyric.org/1070101127123657 😵 Internet |   |   |   |   |   |   |   |   |   |   |   |   |   |   |   |   |   |   |     |   |   |   |    |   |   |   |   |     |     |   |

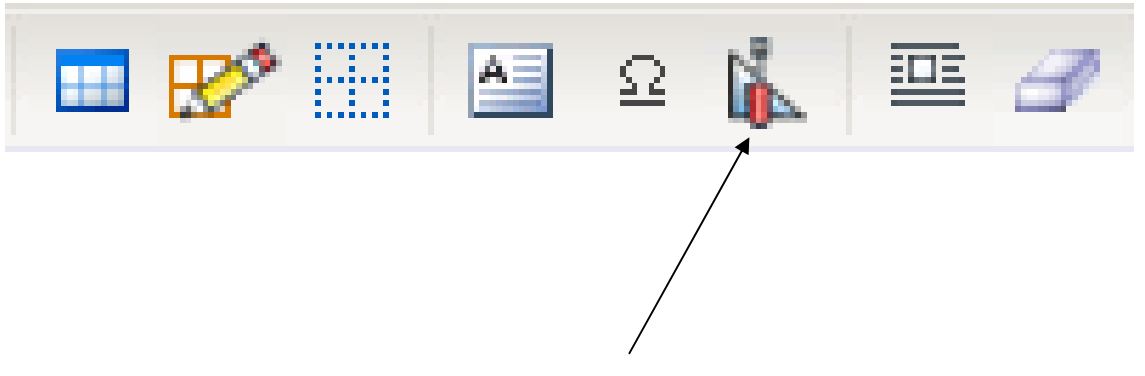

This is the icon for the TOOLBOX function

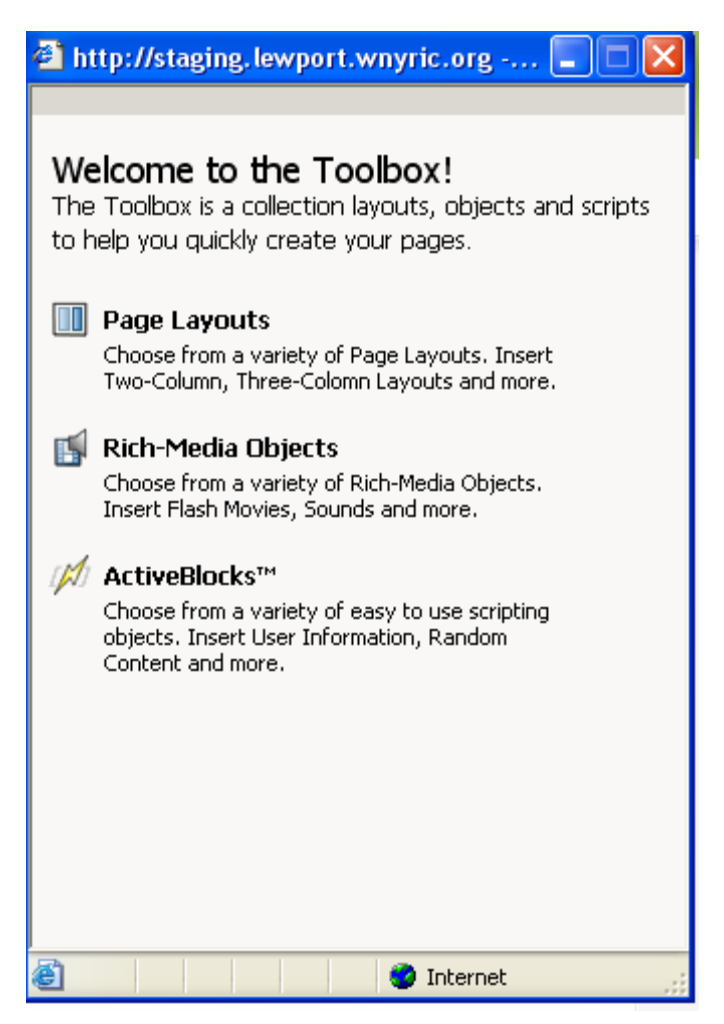

You can choose a specific page layout if you need.

If you have a flash movie on your computer you can choose the Rich-Media Objects and then search for the Flash movie. You can also add another type of movie and or sound file. Please make sure that you check the file extension for the movies and audio files.

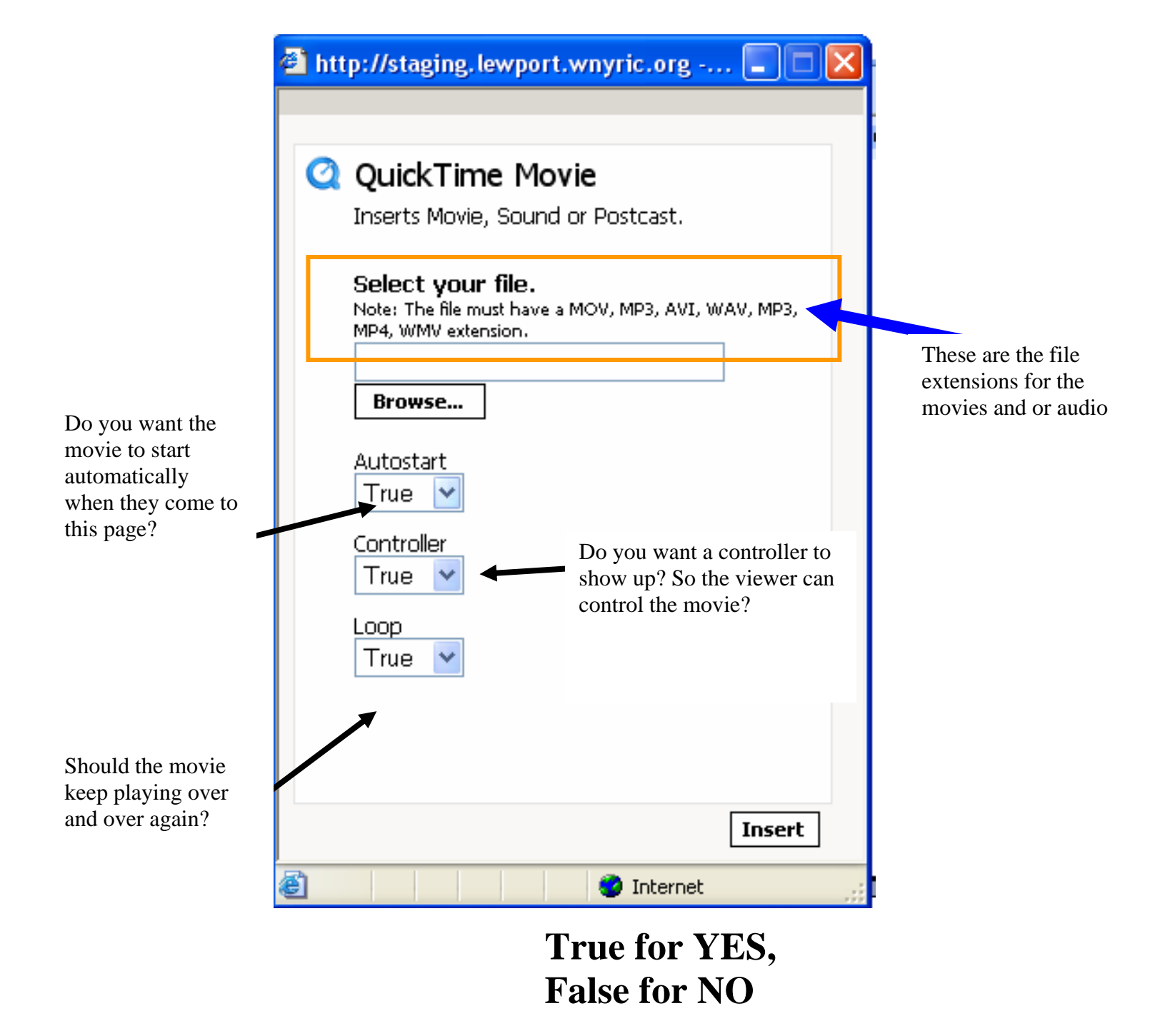

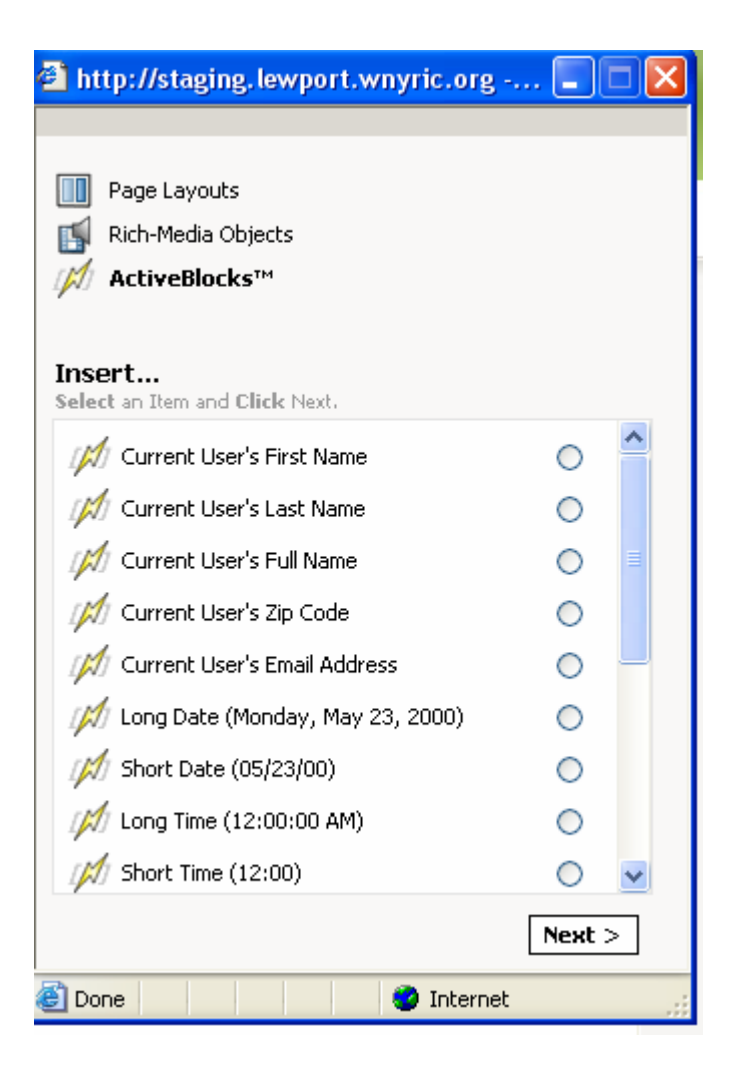

#### There are MANY more options with the Active Blocks in the Tool Bar section

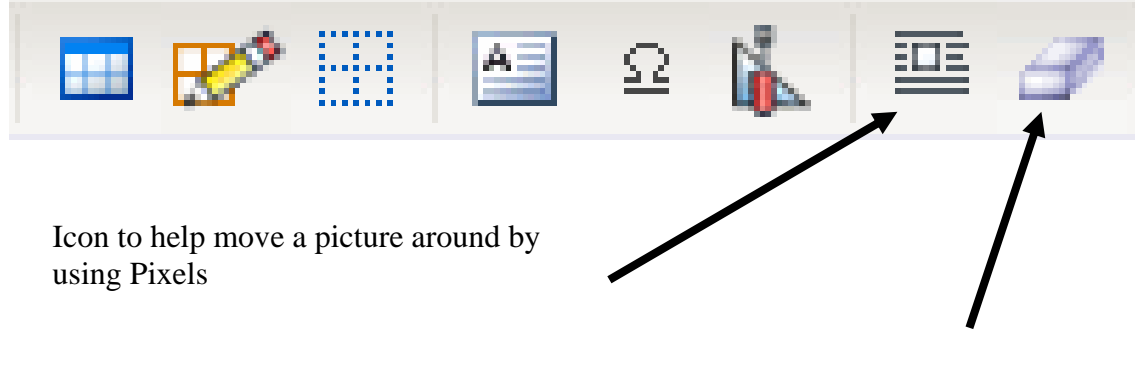

Remove formatting on a picture

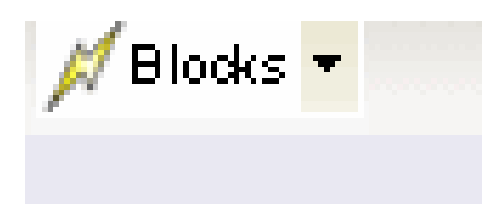

This is your Active Block Section, but you can get more Active Blocks in the Tool Bars icon.

When you choose an Active Block you will ONLY see the

coding on the page, which is O.K.! When you save the page and then view the live website you will see what the Active Block does. This is a fun way to keep your website active, current, and fresh.

### **ALWAYS save before you leave a page!**

### Schoolwires<sup>™</sup> Hierarchy (initial set-up)

## Please make sure that you follow the directions COMPLETELY or you could be here all day. $\circledast$

 Go to Hierarchy List (If this is your first time here please select the activate button) Then press on the "Add Link" button to get the center screen.

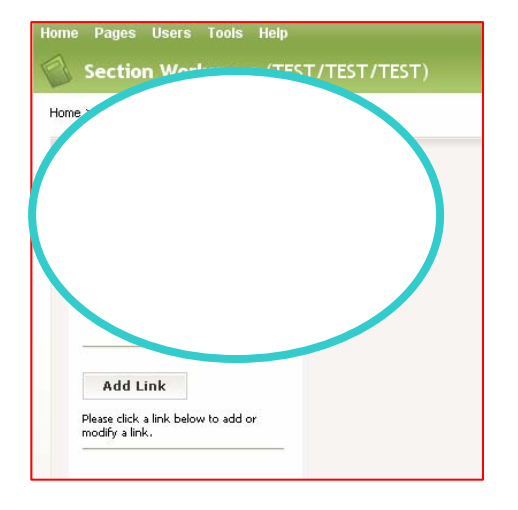

2. Press on the Add Link button then you will get this screen.

| Edit Hierarchy List                                   |                                         |
|-------------------------------------------------------|-----------------------------------------|
| t Hierarchy List<br>hierarchy list information below. |                                         |
|                                                       | General Imagery Roles                   |
| Currently, your Hierarchy<br>List is <b>Active</b> .  | Browse for Link URL                     |
| ase click a link below to add or                      | Overview V Select URL                   |
| ainy a link.                                          | New Link                                |
|                                                       | URL:                                    |
|                                                       | Target: Open in Same Window (_parent) 💙 |
|                                                       | Sequence:                               |
|                                                       | Link Text:                              |
|                                                       | Tooltip:                                |
|                                                       | Visible: • Yes No                       |
|                                                       |                                         |

3. The highlighted box below is where you need to choose a page that you want to be added to the Hierarchy list. Please choose the pages in the order that you what them in. \*\*THE ALL ABOUT THE TEACHER PAGE SHOULD BE FIRST\*\*

| Home > Edit Hierarchy List                                    | Choose the page here!                  |
|---------------------------------------------------------------|----------------------------------------|
| Edit Hierarchy List<br>Edit hierarchy list information below. |                                        |
|                                                               | Seneral Imagery Roles                  |
| Currently, your Hierarchy<br>List is <b>Active</b> .          | owse for Link URL@                     |
|                                                               | Verview Select URL                     |
| Please click a link below to add or modify a link.            |                                        |
|                                                               | w Link                                 |
|                                                               | RL:                                    |
|                                                               | arget: Open in Same Window (_parent) 🗸 |
|                                                               | equence:                               |
|                                                               | ink Text:                              |
|                                                               | ooltip:                                |
|                                                               | isible: ⊙Yes ○No                       |
|                                                               | love To: 🔄 top 💌 🥝                     |
|                                                               |                                        |
| S                                                             | ve Add Peer Link Add Sub Link          |
|                                                               |                                        |

- 4. After you choose the page....press the select URL button.
- 5. Information in the middle of the page will appear, for now DO NOT do anything else for this page...JUST PRESS SAVE!
- 6. To add another "PEER" link (which means they will all be equal on the left hand side). Press the "add peer" link button then go through steps 3 and 4. To continue to add "PEER" links repeat step 6.
- 7. These are the steps that you will take to get all the MAIN pages on the left hand side set up. I know that you will want to set up pages underneath these main pages, the steps for this will come on the other sheet..."Hierarchy...The Advanced User"

#### \*\*NOTE\*\* Now that you have activated the HIERARCHY, ALL the pages that you want seen on the website MUST be in the HIERARCHY list or they will not show up.